# 示例配置:執行CatOS的Catalyst交換器之間的 EtherChannel

## 目錄

簡介 必要條件 需求 採用元件 慣例 背景理論 設定 網路圖表 組態 驗證 show命令 show命令輸出示例 Catalyst 5500交換器 Catalyst 6500交換器 在通道模式下使用無條件的特殊注意事項 相關資訊

# <u>簡介</u>

本文討論執行Catalyst OS(CatOS)的Cisco Catalyst 5500交換器和Catalyst 6500交換器之間的 EtherChannel設定。在此案例中,可能會使用任何執行CatOS的Catalyst 4500/4000、 5500/5000或6500/6000系列交換器來取得相同的結果。EtherChannel可以稱為快速 EtherChannel(FEC)或Gigabit EtherChannel(GEC),具體取決於用來形成EtherChannel的介面或連 線埠的速度。

在本例中,每台交換機的兩個快速乙太網(FE)埠已捆綁到FEC中。在本文檔中,術語「快速 EtherChannel」、「Gigabit EtherChannel」、「埠通道」、「通道」和「埠組」均指的是 EtherChannel。

本檔案僅包含交換器的組態檔以及相關範例**show**命令的輸出。有關如何在Catalyst交換器之間設定 EtherChannel的進一步詳細資訊,請參閱以下檔案:

• <u>在執行CatOS的Catalyst 4000、5000和6000交換器之間設定EtherChannel</u>

本文檔不提供使用鏈路聚合控制協定(LACP)的配置。有關配置LACP的詳細資訊,請參閱以下文檔 :

• 在Catalyst 6000和Catalyst 4000之間配置LACP(802.3ad)

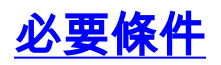

## <u>需求</u>

本文件沒有特定需求。

### <u>採用元件</u>

本文中的資訊係根據以下軟體和硬體版本:

• 執行CatOS 6.3(7)軟體的Catalyst 5500交換器

•執行CatOS 7.2(2)軟體的Catalyst 6500交換器

注意: 在CatOS交換機之間配置通道之前, 請參閱以下文檔:

• 在Catalyst交換機上實施EtherChannel的系統要求

本文中的資訊是根據特定實驗室環境內的裝置所建立。文中使用到的所有裝置皆從已清除(預設))的組態來啟動。如果您的網路正在作用,請確保您已瞭解任何指令可能造成的影響。

### <u>慣例</u>

如需文件慣例的詳細資訊,請參閱<u>思科技術提示慣例</u>。

## <u>背景理論</u>

可以無條件配置EtherChannel(使用開啟通道模式),也可以通過讓交換機使用埠聚合協定 (PAgP)(使用通道模式desirable)與遠端協商通道來配置EtherChannel。

**注意**:運行CatOS的Catalyst交換機支援PAgP,因此建議在這些裝置之間設定EtherChannel時使用 desirable模式。PAgP可防止兩台裝置之間的任何配置錯誤。當遠端裝置不支援PAgP且您需要無條 件設定通道時,開啟的通道模式可能會很有用。silent或non-silent關鍵字可用於自動和理想的通道 模式。Catalyst 4500/4000或6500/6000的所有連線埠和Catalyst 5500/5000系列交換器的銅纜連線 埠預設啟用silent關鍵字。Catalyst 5500/5000系列交換器的所有光纖連線埠(FE和Gigabit乙太網路 [GE])預設啟用non-silent關鍵字。建議在Cisco交換機之間連線時使用預設的silent或non-silent關鍵 字。

如需PAgP和EtherChannel的詳細資訊,請參閱思科交換器產品頁面上有關您的CatOS軟體<u>版本</u>的 技術檔案。請參閱*配置快速EtherChannel和Gigabit EtherChannel*或*配置EtherChannel*部分。您可 能希望使用瀏覽器的「查詢」功能來查詢這些部分。

另一個很好的參考是以下文檔的EtherChannel/埠聚合協定部分:

• Catalyst 4000、5000和6000系列交換機配置和管理的最佳實踐

## <u>設定</u>

本節提供用於設定本文件中所述功能的資訊。

**注意:**要查詢有關本文檔中使用的命令的其他資訊,請使用<u>命令查詢工具</u> (僅限<u>註冊</u>客戶)。

### 本檔案會使用以下網路設定:

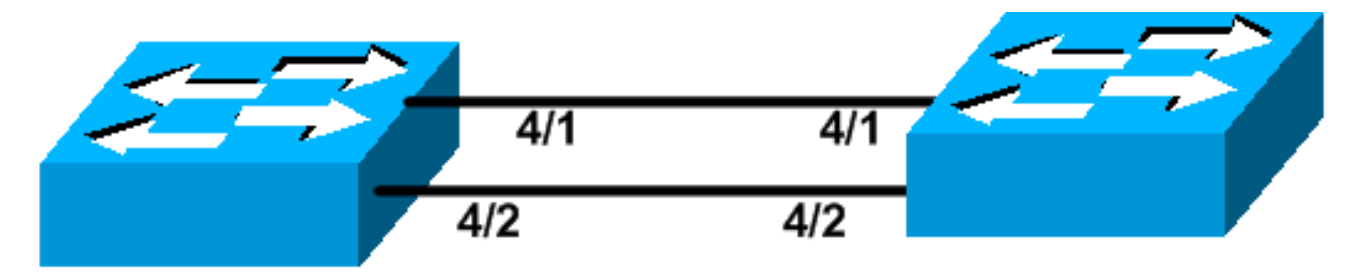

# Catalyst 5500

# Catalyst 6509

## <u> 組態</u>

本檔案會使用以下設定:

- <u>Catalyst 5500交換器</u>
- <u>Catalyst 6500交換器</u>

**注意:**本文檔中列出的配置是通過在建議的desirable模式下使用PAgP協商配置EtherChannel來實 現的。

| Catalyst 5500交換器                                                    |
|---------------------------------------------------------------------|
|                                                                     |
| #version 6.3(7)                                                     |
| !                                                                   |
| set option fddi-user-pri enabled                                    |
| !                                                                   |
| #system                                                             |
| set system name cat5500<br>!                                        |
| #frame distribution method                                          |
| set port channel all distribution mac both                          |
| #ip                                                                 |
| ! This is the IP address used for management. <b>set</b>            |
| interface sc0 1 10.10.10.2/255.255.255.0 10.10.10.255               |
| !                                                                   |
| #set boot command                                                   |
| set boot config-register 0x2102                                     |
| <pre>set boot system flash bootflash:cat5000-sup3.6-3-7.bin !</pre> |
| #port channel                                                       |
|                                                                     |
| ! Ports are assigned to admin group 50. This admin                  |
| group is assigned ! automatically when the port                     |
| channel is configured, or it can be assigned manually.              |
| ! If the admin group does not need to be assigned                   |
| manually, this command should not be ! manually set                 |
| either. Let the switch create it automatically. !                   |
| Also note that ports $4/1$ through $4/4$ are set for port           |
| channel even though only ! 4/1-2 are configured. This               |
| is normal behavior. The ports 4/3 and 4/4 can ! be                  |
| used for any other purpose. set port channel 4/1-4 50               |
| !                                                                   |

```
# default port status is enable
#module 1 : 2-port 1000BaseSX Supervisor
#module 2 empty
#module 3 empty
1
#module 4 : 24-port 10/100BaseTX Ethernet
!--- Port channeling is enabled. set port channel 4/1-2
mode desirable silent
#module 5 : 12-port 10/100BaseTX Ethernet
#module 6 empty
#module 7 : 2-port MM OC-3 Dual-Phy ATM
#module 8 empty
1
#module 9 empty
#module 10 empty
#module 11 empty
#module 12 empty
#module 13 empty
end
Catalyst 6500交換器
#version 7.2(2)
!
#system
set system name cat6500
!
#!
#ip
!--- This is the IP address used for management. set
interface sc0 1 10.10.10.1/255.255.255.0 10.10.10.255
#set boot command
set boot config-register 0x2102
set boot system flash bootflash:cat6000-supk8.7-2-2.bin
1
#igmp
set igmp leave-query-type mac-gen-query
#port channel
!--- The ports are assigned to admin group 63. This
admin group is assigned !--- automatically when the port
channel is configured or it can be assigned manually. !-
-- If admin group does not need to be assigned manually,
this command should not be !--- manually set. Let the
switch create it automatically. !--- Also note that
ports 4/1 through 4/4 are set for the port channel even
though !--- only 4/1-2 are configured. This is normal
```

```
behavior. The ports 4/3 and 4/4 !--- can be used for any
other purpose. set port channel 4/1-4 63
#
 default port status is enable
!
!
#module 1 : 2-port 1000BaseX Supervisor
!
#module 2 : 2-port 1000BaseX Supervisor
1
#module 3 empty
1
#module 4 : 48-port 10/100BaseTX Ethernet
!--- Port channeling is enabled. set port channel 4/1-2
mode desirable silent
#module 5 empty
#module 6 empty
1
#module 15 : 1-port Multilayer Switch Feature Card
!
#module 16 : 1-port Multilayer Switch Feature Card
end
```

## <u>驗證</u>

本節提供的資訊可用於確認您的組態是否正常運作。

## <u>show命令</u>

<u>Output Interpreter Tool</u> (僅供<u>註冊</u>客戶使用)支援某些**show**命令,這允許您檢視<u>show</u>命令輸出的分 析。

要檢查CatOS交換機中的埠通道,請發出以下命令:

- show port capabilities module
- show port channel
- show port channel module/port
- show port channel info

要檢查CatOS交換機中的生成樹協定(STP)狀態,請發出以下命令:

- show spantree
- show spantree vlan
- show spantree module/port

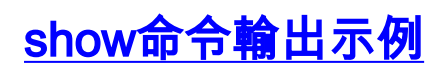

## Catalyst 5500交換器

show port capabilities module

此命令用於檢查模組是否能夠進行通道化。還顯示了允許哪些其他埠使用此埠形成通道。

cat5500> (enable) show port capabilities 4 Model WS-X5225R 4/1 Port 10/100BaseTX Type auto,10,100 Speed half,full Duplex 802.1Q,ISL on,off,desirable,auto,nonegotiate Trunk encap type Trunk mode Channel 4/1-2,4/1-4 Broadcast suppression percentage(0-100) Flow control receive-(off,on), send-(off,on) Security yes Dot1x yes static,dynamic Membership Fast start ves QOS scheduling rx-(none),tx-(none) CoS rewrite yes IP-Precedence ToS rewrite Rewrite no UDLD yes AuxiliaryVlan 1..1000, untagged, dot1p, none SPAN source,destination \_\_\_\_\_ Model WS-X5225R Port 4/2 10/100BaseTX Туре Speed auto,10,100 half,full Duplex 802.1Q,ISL on,off,desirable,auto,nonegotiate -Trunk encap type Trunk mode Channel 4/1-2,4/1-4 Broadcast suppression percentage(0-100) Flow control receive-(off,on),send-(off,on) Security yes Dot1x yes Membership static,dynamic Fast start yes QOS scheduling rx-(none),tx-(none) yes CoS rewrite ToS rewrite IP-Precedence Rewrite no UDLD yes AuxiliaryVlan 1..1000, untagged, dot1p, none SPAN source, destination

#### !--- Output suppressed.

show port channel

### 此命令以及show port channel info命令用於檢查連線埠通道的狀態。

\_\_\_\_\_

| cat550 | 0> (enable) | show port ch  | annel |       |     |
|--------|-------------|---------------|-------|-------|-----|
| Port   | Status      | Channel       |       | Admin | Ch  |
|        |             | Mode          |       | Group | Id  |
|        |             |               |       |       |     |
| 4/1    | connected   | desirable sil | ent   | 50    | 865 |
| 4/2    | connected   | desirable sil | ent   | 50    | 865 |
|        |             |               |       |       |     |

| Port | Device-ID            | Port-ID | Platform |
|------|----------------------|---------|----------|
| 4/1  | TBA04380080(cat6500) | 4/1     | WS-C6506 |
| 4/2  | TBA04380080(cat6500) | 4/2     | WS-C6506 |

**註:如**果埠4/3和4/4處於未連線狀態,則會在上述輸出中顯示。

如果您的Cisco裝置具有**show port channel**命令的輸出,可以使用<u>Output Interpreter Tool</u> (僅限<u>註冊</u> 客戶)來顯示潛在問題和修正程式。

### show spantree module/port

| cat5500> | (enable) | show | spantre | e 4/1      |      |    |      |          |            |
|----------|----------|------|---------|------------|------|----|------|----------|------------|
| Port     |          |      | Vlan    | Port-State | Cost |    | Prio | Portfast | Channel_id |
|          |          |      |         |            |      |    |      |          |            |
| 4/1-2    |          |      | 1       | forwarding |      | 12 | 32   | disabled | 865        |
|          |          |      |         |            |      |    |      |          |            |
| cat5500> | (enable) | show | spantre | ee 4/2     |      |    |      |          |            |
| Port     |          |      | Vlan    | Port-State | Cost |    | Prio | Portfast | Channel_id |
|          |          |      |         |            |      |    |      |          |            |
| 4/1-2    |          |      | 1       | forwarding |      | 12 | 32   | disabled | 865        |

注意:連線埠4/1和4/2的show spantree *module/port* 命令的輸出相同,因為這些連線埠都以通道 ID為865的一個通道進行分組。

## Catalyst 6500交換器

#### show port capabilities module

此命令用於檢查模組是否能夠進行通道化。還顯示了允許哪些其他埠使用此埠形成通道。

| cat6500> (enable) show po | ort capabilities 4/1               |
|---------------------------|------------------------------------|
| Model                     | WS-X6248-RJ-45                     |
| Port                      | 4/1                                |
| Туре                      | 10/100BaseTX                       |
| Speed                     | auto,10,100                        |
| Duplex                    | half,full                          |
| Trunk encap type          | 802.1Q,ISL                         |
| Trunk mode                | on,off,desirable,auto,nonegotiate  |
| Channel                   | yes                                |
| Broadcast suppression     | no                                 |
| Flow control              | receive-(off,on),send-(off)        |
| Security                  | yes                                |
| Dot1x                     | yes                                |
| Membership                | static,dynamic                     |
| Fast start                | yes                                |
| QOS scheduling            | rx-(1q4t),tx-(2q2t)                |
| CoS rewrite               | yes                                |
| ToS rewrite               | DSCP                               |
| UDLD                      | yes                                |
| Inline power              | no                                 |
| AuxiliaryVlan             | 11000,10254094,untagged,dot1p,none |
| SPAN                      | source,destination                 |
| COPS port group           | 4/1-48                             |
| Link debounce timer       | yes                                |

### show port channel

此命令以及show port channel info命令用於檢查連線埠通道的狀態。

| cat650 | 00> (enable) | show port channel |          |          |
|--------|--------------|-------------------|----------|----------|
| Port   | Status       | Channel           | Admin Ch |          |
|        |              | Mode              | Group Id |          |
|        |              |                   |          |          |
| 4/1    | connected    | desirable silent  | 63 865   |          |
| 4/2    | connected    | desirable silent  | 63 865   |          |
|        |              |                   |          |          |
| Port   | Device-ID    |                   | Port-ID  | Platform |
|        |              |                   |          |          |
| 4/1    | 069001645(0  | cat5500)          | 4/1      | WS-C5500 |
| 4/2    | 069001645(0  | cat5500)          | 4/2      | WS-C5500 |

**註:如**果埠4/3和4/4處於未連線狀態,則會在上述輸出中顯示。

如果您的Cisco裝置具有**show port channel**命令的輸出,可以使用<u>Output Interpreter Tool</u> (僅限<u>註冊</u> 客戶)來顯示潛在問題和修正程式。

#### show port channel info

| cat6500> (enable) <b>show port channel info</b><br>Switch Frame Distribution Method: ip both |                            |                      |                        |                    |               |                 |                     |                      |  |
|----------------------------------------------------------------------------------------------|----------------------------|----------------------|------------------------|--------------------|---------------|-----------------|---------------------|----------------------|--|
| Port                                                                                         | Status                     | Channel<br>mode      |                        | Admin<br>group     | Channel<br>id | Speed           | Duplex              | Vlan                 |  |
| 4/1<br>4/2                                                                                   | connected<br>connected     | desirabl<br>desirabl | e silent<br>e silent   | 63<br>63           | 865<br>865    | a-100<br>a-100  | a-full<br>a-full    | 1<br>1               |  |
| Port                                                                                         | Channel Ope<br>ifIndex     | er-group             | Neighbor<br>Oper-group | Oper-Dis<br>Method | stributio     | on Port<br>Dyna | Securit<br>amic por | cy/<br>rt            |  |
| 4/1<br>4/2                                                                                   | 215<br>215                 | 241<br>241           | 1                      | ip both<br>ip both |               |                 |                     |                      |  |
| Port                                                                                         | Device-ID                  |                      |                        | Port-1             | [D            |                 | I                   | Platform             |  |
| 4/1<br>4/2                                                                                   | 069001645(d<br>069001645(d | cat5500)<br>cat5500) |                        | 4/1<br>4/2         |               |                 | D<br>D              | NS-C5500<br>NS-C5500 |  |

!--- Output suppressed.

show spantree vlan

show spantree命令用於驗證通道中的所有埠是否都分組在一起並處於轉發狀態。

| cat6500> | (enable) | show  | spantree | 1          |
|----------|----------|-------|----------|------------|
| VLAN 1   |          |       |          |            |
| Spanning | tree mod | le    | PVST     | <b>'</b> + |
| Spanning | tree typ | be    | ieee     | !          |
| Spanning | tree ena | abled |          |            |

Designated Root 00-04-6d-82-88-00 Designated Root Priority 0

| 38    | 3                                                                                                    |                                                                                                    |                                                                                                    |                                                                                                    |                                                                                                    |
|-------|----------------------------------------------------------------------------------------------------|----------------------------------------------------------------------------------------------------|----------------------------------------------------------------------------------------------------|----------------------------------------------------------------------------------------------------|----------------------------------------------------------------------------------------------------|
| 4,    | /25                                                                                                    |                                                                                                    |                                                                                                    |                                                                                                    |                                                                                                    |
| Hello | Time 2 sec                                                                                                    | Forward De                                                                                             | elay 1                                                                                                    | L5 sec                                                                                                    |                                                                                                    |
| 0 0   | )-03-a0-e9-0c-(                                                                                                    | 00                                                                                                    |                                                                                                    |                                                                                                    |                                                                                                    |
| 32    | 2768                                                                                                    |                                                                                                    |                                                                                                    |                                                                                                    |                                                                                                    |
| Hello | Time 2 sec                                                                                                    | Forward De                                                                                             | elay 1                                                                                                    | L5 sec                                                                                                    |                                                                                                    |
| Vlan  | Port-State                                                                                                    | Cost                                                                                                   | Prio                                                                                                    | Portfast                                                                                                    | Channel_id                                                                                                    |
|       |                                                                                                    |                                                                                                    |                                                                                                    |                                                                                                    |                                                                                                    |
| 1     | not-connected                                                                                                    | 4                                                                                                    | 32                                                                                                    | disabled                                                                                                    | 0                                                                                                    |
| 1     | not-connected                                                                                                    | 4                                                                                                    | 32                                                                                                    | disabled                                                                                                    | 0                                                                                                    |
| 1     | not-connected                                                                                                    | 4                                                                                                    | 32                                                                                                    | disabled                                                                                                    | 0                                                                                                    |
| 1     | not-connected                                                                                                    | 4                                                                                                    | 32                                                                                                    | disabled                                                                                                    | 0                                                                                                    |
| 1     | forwarding                                                                                                    | 12                                                                                                    | 32                                                                                                    | disabled                                                                                                    | 865                                                                                                    |
| 1     | forwarding                                                                                                    | 19                                                                                                    | 32                                                                                                    | disabled                                                                                                    | 0                                                                                                    |
| 1     | forwarding                                                                                                    | 19                                                                                                    | 32                                                                                                    | disabled                                                                                                    | 0                                                                                                    |
| 1     | not-connected                                                                                                    | 100                                                                                                    | 32                                                                                                    | disabled                                                                                                    | 0                                                                                                    |
| 1     | not-connected                                                                                                    | 100                                                                                                    | 32                                                                                                    | disabled                                                                                                    | 0                                                                                                    |
| 1     | not-connected                                                                                                    | 100                                                                                                    | 32                                                                                                    | disabled                                                                                                    | 0                                                                                                    |
| 1     | not-connected                                                                                                    | 100                                                                                                    | 32                                                                                                    | disabled                                                                                                    | 0                                                                                                    |
| 1     | not-connected                                                                                                    | 100                                                                                                    | 32                                                                                                    | disabled                                                                                                    | 0                                                                                                    |
| 1     | not-connected                                                                                                    | 100                                                                                                    | 32                                                                                                    | disabled                                                                                                    | 0                                                                                                    |
| 1     | not-connected                                                                                                    | 100                                                                                                    | 32                                                                                                    | disabled                                                                                                    | 0                                                                                                    |
| 1     | not-connected                                                                                                    | 100                                                                                                    | 32                                                                                                    | disabled                                                                                                    | 0                                                                                                    |
| 1     | not-connected                                                                                                    | 100                                                                                                    | 32                                                                                                    | disabled                                                                                                    | 0                                                                                                    |
| 1     | not-connected                                                                                                    | 100                                                                                                    | 32                                                                                                    | disable                                                                                                    |                                                                                                    |
|       | 38<br>4,<br>Hello<br>00<br>32<br>Hello<br>Vlan<br><br>1<br>1<br>1<br>1<br>1<br>1<br>1<br>1<br>1<br>1<br>1<br>1<br>1<br>1<br>1<br>1<br>1 | 38<br>4/25<br>Hello Time 2 sec<br>00-03-a0-e9-0c-0<br>32768<br>Hello Time 2 sec<br>Vlan Port-State<br> | 38<br>4/25<br>Hello Time 2 sec Forward De<br>00-03-a0-e9-0c-00<br>32768<br>Hello Time 2 sec Forward De<br>Vlan Port-State Cost<br> | 38<br>4/25<br>Hello Time 2 sec Forward Delay 1<br>00-03-a0-e9-0c-00<br>32768<br>Hello Time 2 sec Forward Delay 1<br>Vlan Port-State Cost Prio<br> | 38<br>4/25<br>Hello Time 2 sec Forward Delay 15 sec<br>00-03-a0-e9-0c-00<br>32768<br>Hello Time 2 sec Forward Delay 15 sec<br>Vlan Port-State Cost Prio Portfast<br> |

!--- Output suppressed.

如果您的Cisco裝置具有**show spantree**指令的輸出,可以使用<u>Output Interpreter Tool</u> (僅限<u>註冊</u>客 戶)來顯示潛在問題和修正程式。

#### show spantree module/port

| 4/1-2                |          |      | 1                      | forwarding                 |      | 12 | 32   | disabled | 865        |
|----------------------|----------|------|------------------------|----------------------------|------|----|------|----------|------------|
| cat6500><br>Port<br> | (enable) | show | <b>spantre</b><br>Vlan | <b>e 4/2</b><br>Port-State | Cost |    | Prio | Portfast | Channel_id |
| 4/1-2                |          |      | 1                      | forwarding                 |      | 12 | 32   | disabled | 865        |
| cat6500><br>Port     | (enable) | show | <b>spantre</b><br>Vlan | Port-State                 | Cost |    | Prio | Portfast | Channel_id |

注意:連線埠3/1和3/2的show spantree module/port 命令的輸出相同,因為這些連線埠以通道ID為 865的同一個通道組合在一起。

## <u>在通道模式下使用無條件的特殊注意事項</u>

思科建議使用PAgP進行埠通道配置,如上述<u>背景理論</u>中所述。如果由於任何原因而無條件配置 EtherChannel(使用開啟通道模式),建議您按照以下步驟建立埠通道。這樣可避免在配置過程中 出現STP可能的問題。如果一端配置為通道,另一端配置為通道,則STP環路檢測可能會禁用埠。

- 1. 發出set port disable *module/port* 命令,將連線埠通道中要使用的連線埠設定為第一台交換器 上的停用模式。
- 2. 在第一個交換機上建立埠通道(埠組),並將通道模式設定為on。
- 3. 在第二個交換機上建立埠通道,並將通道模式設定為on。

4. 發出set port enable *module*/port命令,重新啟用之前在第一個交換器上停用的連線埠。

# 相關資訊

- <u>在執行CatOS的Catalyst 4000、5000和6000交換器之間設定EtherChannel</u>
- 在Catalyst交換機上實施EtherChannel的系統要求
- <u>LAN 產品支援頁面</u>
- <u>LAN 交換支援頁面</u>
- <u>技術支援 Cisco Systems</u>